#### Testing Information Management System (TIMS) Applicant Overview / User Guide

NIJ National Institute of Justice

Version 2.0.1 - Updated: July 2020 Copyright NIJ Compliance Testing Program All Rights Reserved The Testing Information Management System (TIMS) is your first step to participating in the National Institute of Justice (NIJ) Compliance Testing Program (CTP).

- NIJ establishes standards for body armor and sponsors the CTP.
- The Criminal Justice Testing & Evaluation Consortium (CJTEC) is the administrator of the NIJ CTP.
- TIMS is the online tool manufacturers use to submit and track applications and supporting documentation to test ballistic body armor models through the NIJ CTP.

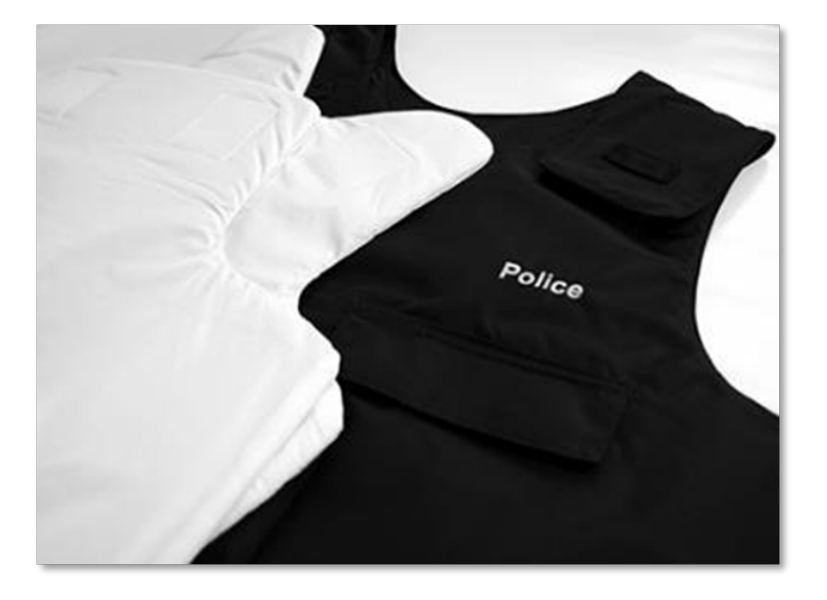

If you are a manufacturer, TIMS guides you through the process of applying to participate in the CTP.

- It shows you step-by-step how to submit ballistic body armor for testing and certification.
- It allows you to monitor the progress of your ballistic body armor models through the system.

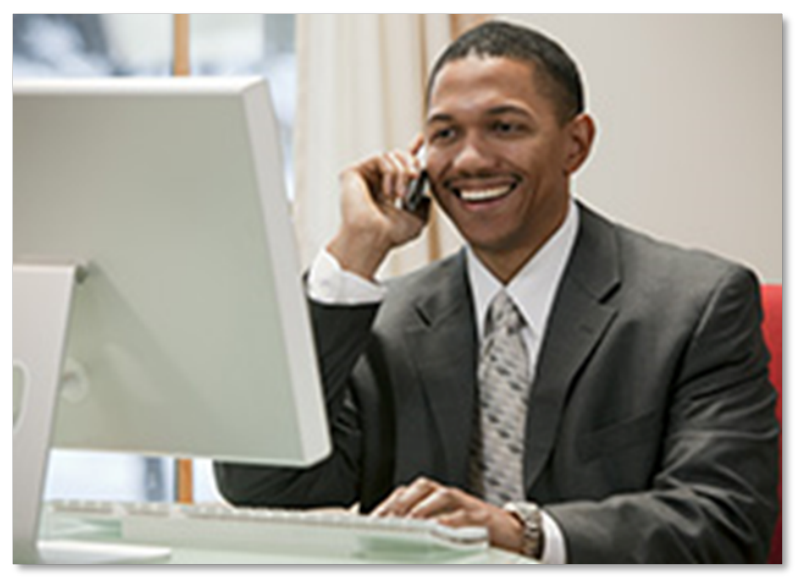

TIMS is your electronic portal — the first step in getting a product approved by NIJ.

- It is a tool for tracking the progress of your product as it goes through the compliance testing process.
- It facilitates effective and efficient communication with labs, alleviating excessive back and forth.
- It is a paperless, electronic record keeper.

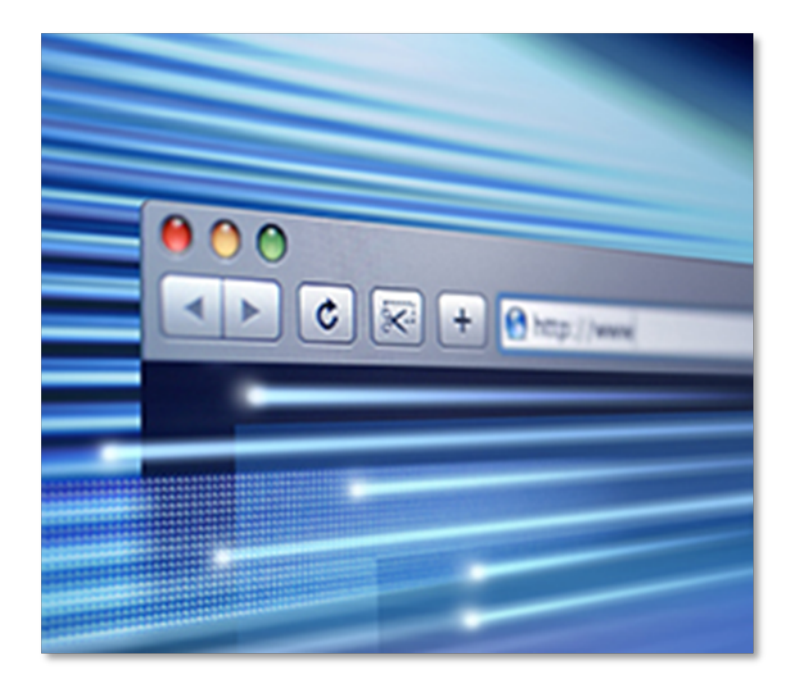

**NIJ** National Institute of Justice

#### The TIMS database is user friendly. Here's how you get started:

- Click on this link:
   <u>Access TIMS</u>
- You will be prompted to fill in information about your company, its contacts, location, signatories, authorized representatives, acknowledgments and other pertinent information.

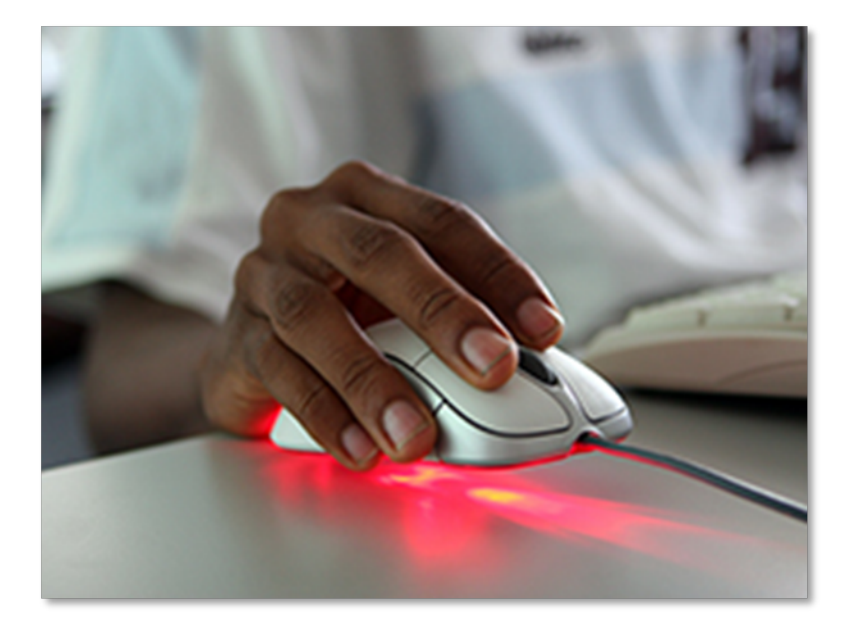

#### To begin:

- Fill out the Applicant Information.
- Complete the section on Signatories Information.
- Provide the necessary Authorized Representatives.

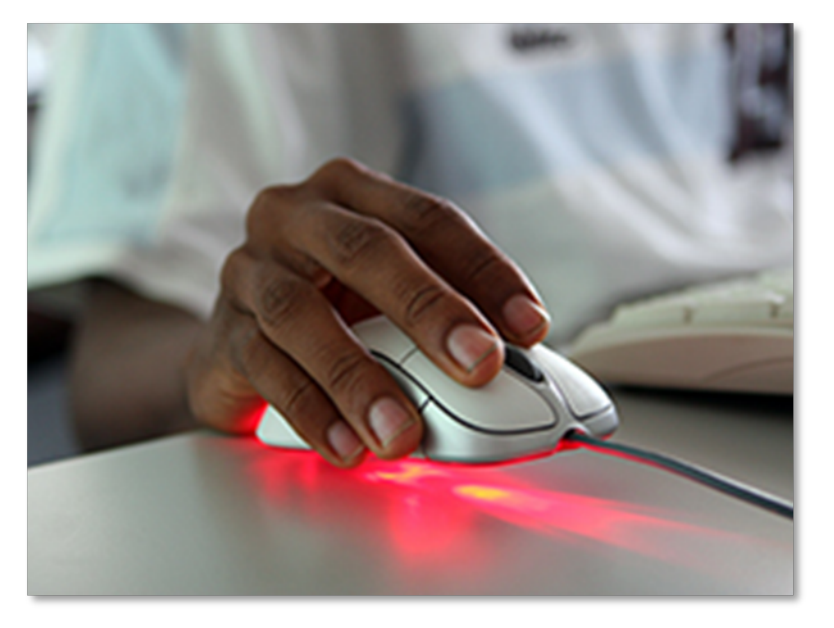

- The next step is to click
   "Submit Applicant Registration" to send the information to the NIJ CTP.
- You will then receive a web link to TIMS though your registered email account.
- Open the web link and click on "Create Profile" to create your unique username and password.

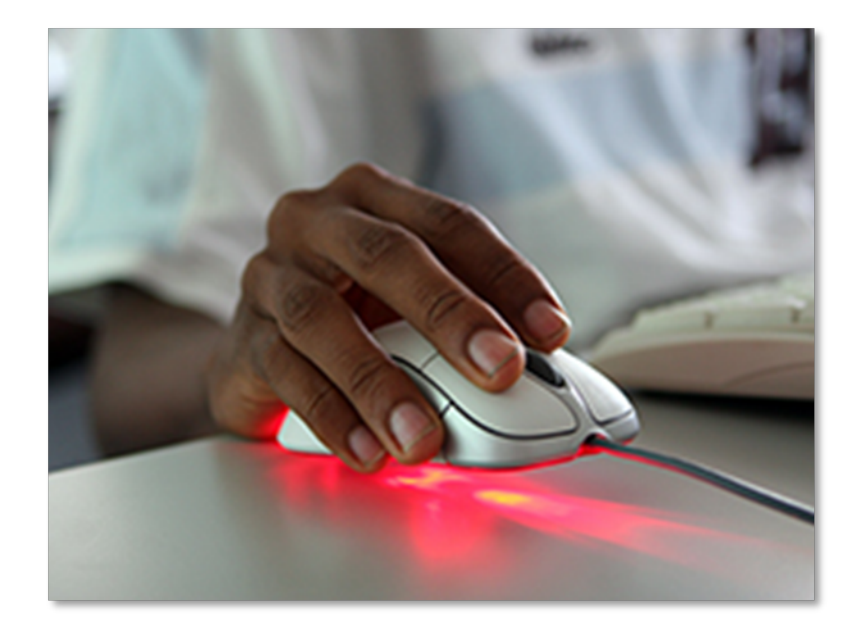

Log back into TIMS and complete the e-signature agreement. Here's how:

- Download the e-signature file and save it (use "save as") in a convenient location.
- Upload it to TIMS by clicking the "Browse" button.
- Check the box marked "The applicant agrees to terms of the agreement."

Once you have checked the box, electronically sign the document.

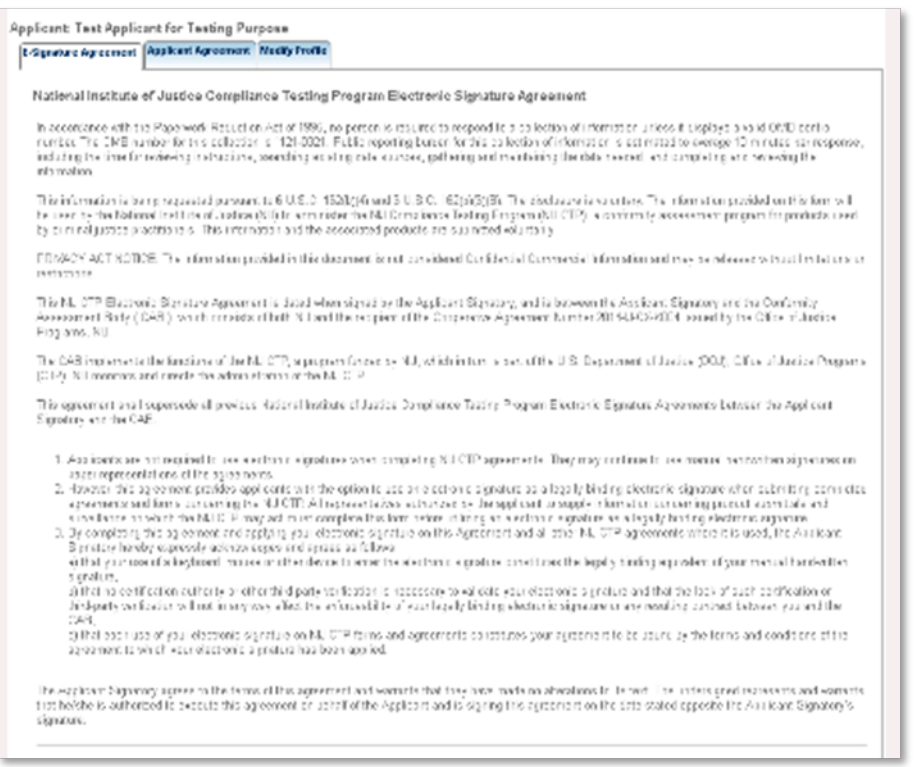

\*Note: A user cannot navigate away from this page until it has been completed.

#### Using TIMS: Applicant Agreements

**NIJ** National Institute of Justice

## Applicant Agreement:

#### Next, you will be prompted to review and sign the Applicant Agreement.

Please note that:

- The Agreement contains requirements for participating the NIJ CTP and includes applicants' use of the Mark for ballistic-resistant body armor.
- Applicants are encouraged to review the NIJ CTP Product Conformity Assessment System General Requirements and the NIJ CTP Ballistic Body Armor Scheme documents. Find both documents here:

**Conformity Assessment Documents** 

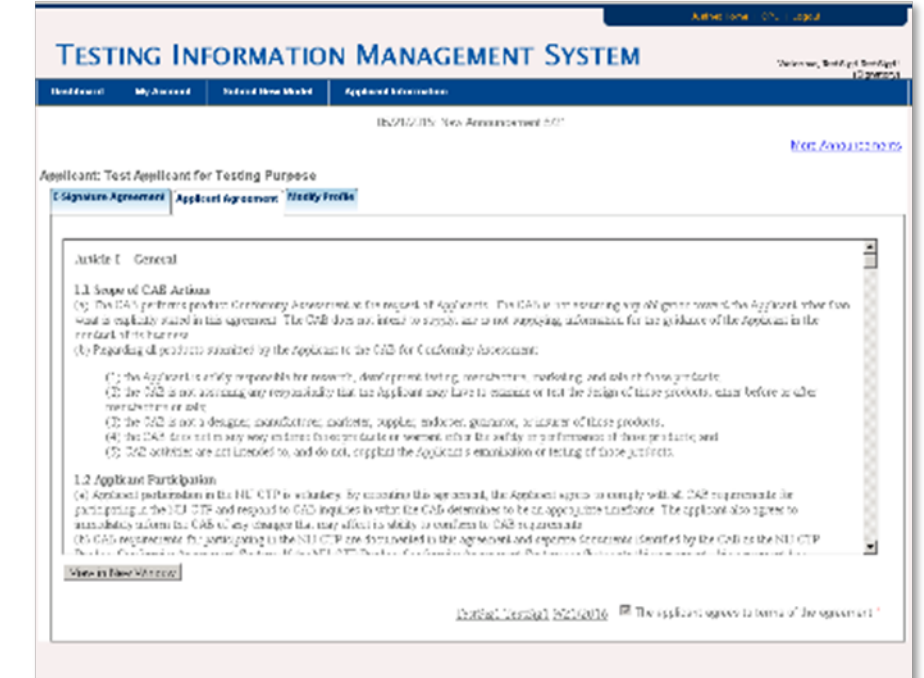

After carefully reviewing the NIJ CTP Conformity Assessment and Scheme Documents:

- Electronically sign the Applicant Agreement and check the box marked, *"The applicant agrees to terms of the agreement."*
- You will now be prompted to return to the application form, populated with the information you filled out previously.
- Complete the rest of the form.
- Submit it.

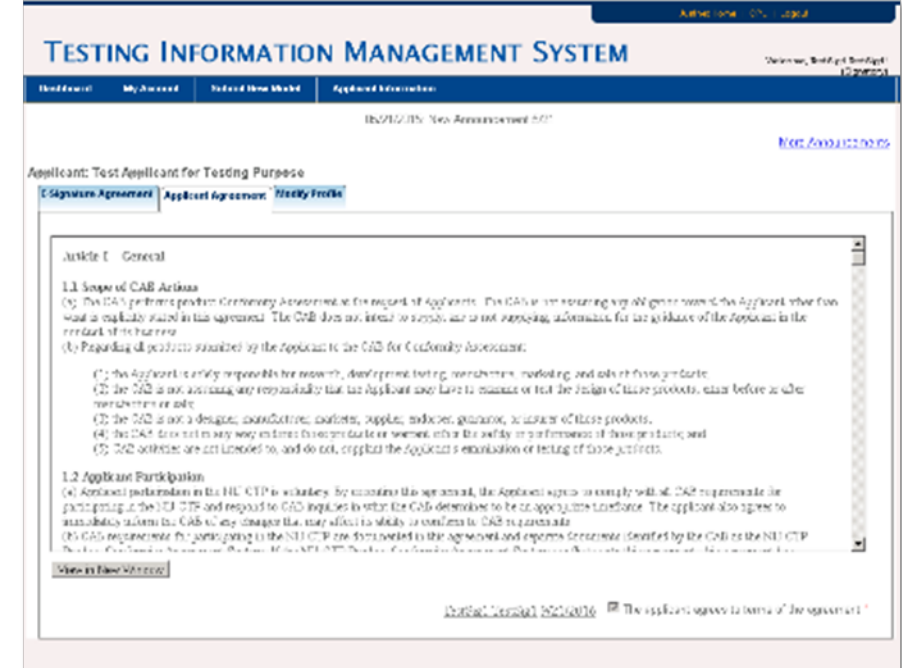

#### Using TIMS: Submitting Armor Models for Testing

**NIJ** National Institute of Justice Once you are a registered Applicant in TIMS, to begin the process of submitting a ballistic-resistant armor model for testing in accordance with *NIJ Standard-0101.06*:

- Go to the Dashboard.
- Click on *Submit New Model* at the top of the page.
- You will then see five tabs;
   Fill them out in order.

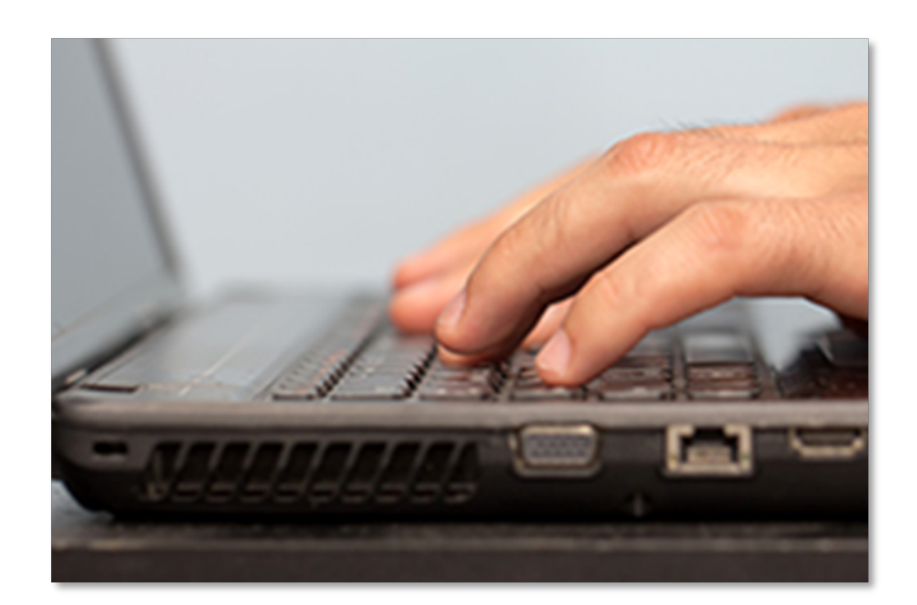

#### Submit information using the following five tabs:

- Section 1:
   Construction Information
- Section 2: Location Notification
- Section 3: Listee Notification
- Section 4: Shape/Size
- Section 5: Agreement/ Submit the Model

| licant: Yma Test App                                                | licant                                                            |                                                            |                                                |                            |                               |
|---------------------------------------------------------------------|-------------------------------------------------------------------|------------------------------------------------------------|------------------------------------------------|----------------------------|-------------------------------|
|                                                                     |                                                                   | Мо                                                         | del Details                                    |                            |                               |
|                                                                     | I lea cartion take                                                | helow to pavinate through                                  | the form                                       |                            | • Domin                       |
| Section 1 of 5;                                                     | Section 2.of 5;                                                   | , Section 3 of 5:                                          | Section 4 of 5:                                | Section 5 of 5:            | Redui                         |
| Construction Info                                                   | Location Notification                                             | Listee Notification                                        | Shape/Size                                     | Agreement                  |                               |
| i or 5. Test and Const                                              | action mormation                                                  |                                                            |                                                |                            |                               |
| Threat Level *                                                      |                                                                   |                                                            | Gender *                                       |                            |                               |
| OILA OIL OILLA                                                      | CIII CIV                                                          |                                                            | C Male                                         | C Female C Neutral         |                               |
| C Ballistic carriers a<br>C No carrier submitt<br>soft armor panel. | re cotton or polycotton with ar<br>ed for testing. The CTP does r | n areal density of not more<br>not require hard armor plat | than 250 g/m2.<br>es to be submitted with carr | iers, unless the design is | tested in-conjunction-with a  |
| - Danistic camers n                                                 | leet an exception noted in Se                                     | ction 4.1.0. The material in                               | -                                              |                            |                               |
|                                                                     |                                                                   |                                                            |                                                |                            |                               |
| Assembly<br>List all stiching taping<br>seam types from ISO         | or other techniques to hold th<br>4915 and ISO 4916 may be n      | he layer together. A separa<br>eferenced.                  | ate drawing is also recomme                    | ended to be attached to th | e application. Stitchtypes ar |
| Assembly Descr                                                      | iption                                                            | Locati                                                     | on on Panel Specific N                         | faterial SPI               | Layer Range                   |
| 1                                                                   |                                                                   |                                                            |                                                |                            | Remov                         |
|                                                                     | 4                                                                 |                                                            |                                                |                            |                               |
| + Add Additional As                                                 | sembly                                                            |                                                            |                                                |                            |                               |

#### **Section 1: Construction Information Tab**

This tab serves as the build sheet for the ballistic body armor model you intend to submit to the NIJ CTP for testing On this form, complete all information requested regarding the:

- Threat level of the armor.
- Gender.
- Ballistic warranty period.

|                                     | My Account                                           | Submit New Model                                  | Applicant Information                                       |                                                       |                  |                 |                      |            |
|-------------------------------------|------------------------------------------------------|---------------------------------------------------|-------------------------------------------------------------|-------------------------------------------------------|------------------|-----------------|----------------------|------------|
| licant: Ym                          | a Test Applican                                      | t                                                 |                                                             |                                                       |                  |                 |                      |            |
|                                     |                                                      |                                                   | Мос                                                         | lel Details                                           |                  |                 |                      |            |
|                                     |                                                      | Liea eaction take                                 | helow to pavigate through                                   | the form                                              |                  |                 |                      | • Requir   |
| Section                             | n 1 of.5;                                            | Section 2.of 5;                                   |                                                             | Section 4 of 5:                                       | Sectio           | on 5 of 5:      |                      | requi      |
| Constru                             | ction info                                           | ocation Notification                              | Listee Notification                                         | Shape/Size                                            | Agre             | eement          |                      |            |
| 1 01 5: Tes                         | t and Constructio                                    | n Information                                     |                                                             |                                                       |                  |                 |                      |            |
| Threat L                            | evel *                                               |                                                   |                                                             | Gender                                                |                  |                 |                      |            |
| OIIA (                              |                                                      |                                                   |                                                             | C Male                                                | C Female         | C Neutral       |                      |            |
| C No car<br>soft armo<br>C Ballisti | rier submitted for<br>r panel.<br>ic carriers meet a | testing. The CTP does                             | not require hard armor plat<br>ction 4.1.6. The Material ir | es to be submitted with o<br>formation is noted here: | carriers, unles: | s the design is | tested in-conjunct   | ion-with a |
|                                     |                                                      |                                                   |                                                             |                                                       |                  |                 |                      |            |
| Assembly                            | / <b>*</b>                                           |                                                   |                                                             |                                                       |                  |                 |                      |            |
| List all sti<br>seam type           | ching taping or ot<br>es from ISO 4915               | her techniques to hold t<br>and ISO 4916 may be r | he layer together. A separa<br>eferenced.                   | te drawing is also recon                              | nmended to be    | attached to the | e application. Stite | chtypes an |
| Asser                               | nbly Description                                     |                                                   | Locati                                                      | on on Panel Specif                                    | ic Material      | SPI             | Layer Range          |            |
| 1                                   |                                                      |                                                   |                                                             |                                                       |                  |                 |                      | Remove     |
|                                     | dillional Assess                                     | stu Í                                             |                                                             |                                                       |                  |                 |                      |            |
| + Add A                             | additional Assemb                                    | лу                                                |                                                             |                                                       |                  |                 |                      |            |

#### Section 1: Construction Information Tab (continued)

- NIJ approved laboratory chosen to conduct the testing.
- Test carrier information.
- Assembly of the armor and the materials of construction. Please remember to upload a materials specification sheet for <u>each</u> material identified.

|                                                                                                    | My Account                                                                                                    | Submit New Model                                                                   | Applicant Information                                                                    |                                                                         |                                           |                                                 |
|----------------------------------------------------------------------------------------------------|----------------------------------------------------------------------------------------------------|------------------------------------------------------------------------------------|------------------------------------------------------------------------------------------|-------------------------------------------------------------------------|-------------------------------------------|-------------------------------------------------|
| licant: Ym                                                                                                    | a Test Applicant                                                                                                    |                                                                                    |                                                                                          |                                                                         |                                           |                                                 |
|                                                                                                    |                                                                                                    |                                                                                    | Model                                                                                    | Detaile                                                                 |                                           |                                                 |
|                                                                                                    |                                                                                                    |                                                                                    | Model                                                                                    | Details                                                                 |                                           |                                                 |
|                                                                                                    |                                                                                                    | Use section tabs I                                                                 | below to navigate through the                                                            | form                                                                    |                                           | <ul> <li>Require</li> </ul>                     |
| Construct                                                                                                    | tion Info                                                                                                    | Section 2 of 5:<br>ocation Notification                                            | Section 3 of 5:<br>Listee Notification                                                   | Section 4 of 5:<br>Shape/Size                                           | Section 5 of 5:<br>Agreement              |                                                 |
| 1 of 5: Test                                                                                                    | and Construction                                                                                                    | n Information                                                                      |                                                                                          |                                                                         |                                           |                                                 |
| Throat L                                                                                                    | ovol *                                                                                                    |                                                                                    |                                                                                          | Gender                                                                  |                                           |                                                 |
| Cue d                                                                                                    |                                                                                                    |                                                                                    |                                                                                          | Genuer                                                                  | Colored                                   |                                                 |
|                                                                                                    |                                                                                                    |                                                                                    |                                                                                          |                                                                         |                                           |                                                 |
| Applicants<br>Applicants                                                                                          | s may select any<br>s wishing to witne                                                                                                    | of the NU-approved test I<br>ss testing should make a                              | abs for this initial type testing<br>mangements directly with the                        | phase of the program.<br>test lab.                                      |                                           |                                                 |
| Lab: Cho                                                                                                    | iose Lab                                                                                                    |                                                                                    | nangemente eneerty min the                                                               | 1001100.                                                                |                                           |                                                 |
| Test Carri                                                                                                    | ier(§4.16) *                                                                                                    | _                                                                                  |                                                                                          |                                                                         |                                           |                                                 |
| C Ballisti                                                                                                    | c carriers are cot                                                                                                    | on or polycotton with an                                                           | areal density of not more that                                                           | n 250 g/m2.                                                             |                                           |                                                 |
|                                                                                                    |                                                                                                    | testing. The CTP does no                                                           | ot require hard armor plates to                                                          | be submitted with carri                                                 | ers, unless the design is te              | and in annious time with a                      |
| C No car<br>soft armo                                                                                             | rier submitted for<br>r panel.                                                                                                    | teating. The err weep in                                                           |                                                                                          |                                                                         |                                           | sted in-conjunction-with a                      |
| C No car<br>soft armo<br>C Ballisti                                                                               | rier submitted for<br>r panel.<br>c carriers meet a                                                                                               | n exception noted in Sect                                                          | tion 4.1.6. The Material inform                                                          | nation is noted here:                                                   |                                           | sted in-conjunction-with a                      |
| O No car<br>soft armo<br>O Ballisti                                                                               | rier submitted for<br>r panel.<br>c carriers meet a                                                                                               | n exception noted in Sect                                                          | tion 4.1.6. The Material inform                                                          | nation is noted here:                                                   |                                           | sted in-conjunction-with a                      |
| C No car<br>soft armo<br>C Ballisti                                                                               | rier submitted for<br>r panel.<br>c carriers meet a                                                                                               | n exception noted in Sect                                                          | tion 4.1.6. The Material inform                                                          | nation is noted here:                                                   |                                           | sted in-conjunction-with a                      |
| © No car<br>soft armo<br>© Ballisti<br>Assembly<br>List all stir                                                  | rier submitted for<br>r panel.<br>c carriers meet a<br>r<br>ching taping or ot                                                                    | n exception noted in Sect<br>ner techniques to hold the                            | tion 4.1.6. The Material inform                                                          | nation is noted here:<br>rawing is also recommen                        | nded to be attached to the                | application. Stitchtypes and                    |
| C No car<br>soft armo<br>C Ballisti<br>Assembly<br>List all sti<br>seam type                                      | rier submitted for<br>r panel.<br>c carriers meet a<br>ching taping or ot<br>es from ISO 4915                                                     | n exception noted in Sect<br>ner techniques to hold th<br>and ISO 4916 may be ret  | tion 4.1.6. The Material inform<br>e layer together. A separate d<br>ferenced.           | nation is noted here:<br>rawing is also recommen                        | nded to be attached to the                | application. Stitchtypes and                    |
| C No car<br>soft armo<br>C Ballisti<br>Assembly<br>List all stii<br>seam type<br>Assem                            | rier submitted for<br>r panel.<br>c carriers meet a<br>ching taping or ot<br>rs from ISO 4915<br>nbly Description                                 | n exception noted in Sect<br>ner techniques to hold the<br>and ISO 4916 may be rel | ion 4.1.6. The Material inform<br>layer together. A separate d<br>erenced.<br>Location o | nation is noted here:<br>rawing is also recomment<br>n Panel Specific M | nded to be attached to the<br>aterial SPI | application. Stitchtypes and                    |
| C No car<br>soft armo<br>C Ballisti<br>Assembly<br>List all sti<br>seam type<br>Assem                             | rier submitted for<br>r panel.<br>c carriers meet a<br>ching taping or ot<br>rs from ISO 4915<br>nbly Description                                 | n exception noted in Sect<br>ner techniques to hold th<br>and ISO 4916 may be rel  | ion 4.1.6. The Material inform<br>a layer together. A separate d<br>erenced.             | ation is noted here:<br>rawing is also recommen<br>n Panel Specific M   | ided to be attached to the<br>aterial SPI | application. Stitchtypes and<br>Layer Range     |
| C No car<br>soft armo<br>C Ballisti<br>Assembly<br>List all stin<br>seam type<br>Assem<br>1<br>+ Add A            | rier submitted for<br>r panel.<br>c carriers meet a<br>ching taping or ot<br>rs from ISO 4915<br>nbly Description<br>dditional Assemb             | n exception noted in Sect<br>ner techniques to hold th<br>and ISO 4916 may be rel  | ion 4.1.6. The Material inform<br>layer together. A separate d<br>erenced.               | nation is noted here:<br>rawing is also recommen<br>n Panel Specific M  | aded to be attached to the                | application. Stitchtypes and Layer Range Remove |
| C No car<br>soft armo<br>C Ballisti<br>Assembly<br>List all sti<br>seam type<br>Assem<br>1<br>+ Add A<br>Panel Co | rier submitted for<br>r panel.<br>c carriers meet a<br>ching taping or ot<br>rs from ISO 4915<br>nbly Description<br>dditional Assemb<br>vering * | n exception noted in Sect<br>ner techniques to hold th<br>and ISO 4916 may be ref  | ion 4.1.6. The Material inform layer together. A separate d erenced. Location o          | nation is noted here:<br>rawing is also recomment<br>n Panel Specific M | aterial SPI                               | application. Stitchtypes and Layer Range Remove |

#### Section 1: Construction Information Tab (continued)

Special Note on Materials:

 When you provide the information regarding the materials used in a particular ballistic body armor model, this information is saved in the system. It creates a library of materials you have submitted for your future use.

| acono rino reacieppi                                                                                                    | icant                                                                                                    |                                                                                                    |                                                                                                    |                                                              |
|----------------------------------------------------------------------------------------------------|----------------------------------------------------------------------------------------------------|----------------------------------------------------------------------------------------------------|----------------------------------------------------------------------------------------------------|--------------------------------------------------------------|
|                                                                                                    |                                                                                                    | Model Details                                                                                                    |                                                                                                    |                                                              |
|                                                                                                    | Use section tabs                                                                                                    | below to navigate through the form                                                                                                    |                                                                                                    | • Require                                                    |
| Section 1 of 5:<br>Construction Info                                                                                                    | Section 2 of 5:<br>Location Notification                                                                                                    | Section 3 of 5: Section                                                                                                    | A of 5:<br>Section 5 of 5:                                                                                                    |                                                              |
| 1 of 5: Test and Constr                                                                                                    | uction Information                                                                                                    |                                                                                                    |                                                                                                    |                                                              |
|                                                                                                    |                                                                                                    |                                                                                                    |                                                                                                    |                                                              |
| Threat Level *                                                                                                    |                                                                                                    |                                                                                                    | Gender *                                                                                                    |                                                              |
| OILA OIL OILLA                                                                                                    | OH ON                                                                                                    |                                                                                                    | C Male C Female C Neutral                                                                                                    |                                                              |
| Lab: Choose Lab<br>Test Carrier(§4.16) *                                                                                                    |                                                                                                    |                                                                                                    |                                                                                                    |                                                              |
| Lab: [Choose Lab<br>Test Carrier(§4.16) *<br>C Ballistic carriers ar<br>C No carrier submitte<br>soft armor panel.                                                                                                    | e cotton or polycotton with an<br>d for testing. The CTP does n                                                                                                    | areal density of not more than 250 g/r<br>tot require hard armor plates to be subr                                                                                                    | n2.<br>nitted with carriers, unless the design is tested i                                                                                              | in-conjunction-with a                                        |
| Lab: Choose Lab<br>Test Carrier(§4.16) *<br>O Ballistic carriers ar<br>O No carrier submitte<br>soft armor panel.<br>O Ballistic carriers m                                                                                            | e cotton or polycotton with an<br>Id for testing. The CTP does n<br>eet an exception noted in Sec                                                                          | areal density of not more than 250 g/r<br>ot require hard armor plates to be subr<br>tion 4.1.5. The Material information is                                                               | n2.<br>nitted with carriers, unless the design is tested i<br>noted here:                                                                               | in-conjunction-with a                                        |
| Lab: Choose Lab<br>Test Carrier(§4.16) *<br>C Ballistic carriers ar<br>C No carrier submitte<br>soft armor panel.<br>C Ballistic carriers m                                                                                            | e cotton or polycotton with an<br>d for testing. The CTP does n<br>eet an exception noted in Sec                                                                           | areal density of not more than 250 g/r<br>ot require hard armor plates to be subr<br>ction 4.1.6. The Material information is                                                              | n2.<br>nitted with carriers, unless the design is tested i<br>noted here:                                                                               | in-conjunction-with a                                        |
| Lab: [Choose Lab<br>Test Carrier(§4.16) *<br>C Ballistic carriers ar<br>C No carrier submitte<br>soft armor panel.<br>C Ballistic carriers m<br>Ballistic carriers m<br>List all stiching taping<br>seam types from ISO                | e cotton or polycotton with an<br>d for testing. The CTP does n<br>eet an exception noted in Sec<br>or other techniques to hold th<br>4915 and ISO 4916 may be re          | areal density of not more than 250 g/r<br>tot require hard armor plates to be subr<br>ction 4.1.6. The Material information is<br>the layer together. A separate drawing is<br>referenced. | n2.<br>nitted with carriers, unless the design is tested i<br>noted here:<br>also recommended to be attached to the applic                              | in-conjunction-with a<br>cation. Stitchtypes and             |
| Lab: [Choose Lab<br>Test Carrier(§4.16) *<br>C Ballistic carriers an<br>C No carrier submitte<br>soft armor panel.<br>C Ballistic carriers m<br>Assembly *<br>List all stiching taping<br>seam types from ISO<br>Assembly Descrit      | e cotton or polycotton with an<br>d for testing. The CTP does n<br>eet an exception noted in Sec<br>or other techniques to hold th<br>4915 and ISO 4916 may be re<br>ption | areal density of not more than 250 g/r<br>tot require hard armor plates to be subr<br>ction 4.1.6. The Material information is<br>te layer together. A separate drawing is<br>ferenced.    | n2.<br>nitted with carriers, unless the design is tested i<br>noted here:<br>also recommended to be attached to the applic<br>Specific Material SPI Lay | in-conjunction-with a<br>ation. Stitchtypes and<br>yer Range |
| Lab: [Choose Lab<br>Test Carrier(§4.16) *<br>C Ballistic carriers an<br>C No carrier submitte<br>soft armor panel.<br>C Ballistic carriers m<br>Assembly *<br>List all stiching taping<br>seam types from ISO<br>Assembly Descrif<br>1 | e cotton or polycotton with an<br>d for testing. The CTP does n<br>eet an exception noted in Sec<br>or other techniques to hold th<br>4915 and ISO 4916 may be re<br>ption | areal density of not more than 250 g/r<br>tot require hard armor plates to be subr<br>ttion 4.1.6. The Material information is<br>le layer together. A separate drawing is<br>ferenced.    | n2.<br>nitted with carriers, unless the design is tested i<br>noted here:<br>also recommended to be attached to the applic<br>Specific Material SPI Lay | in-conjunction-with a ation. Stitchtypes and yer Range       |

#### **Section 2: Location Notification Tab**

- On this tab, please identify <u>all</u> manufacturing locations where you intend to produce this model. This is critical for the Follow-up Testing and Inspection (FIT) process.
- Read and electronically sign the document at the bottom of the page.

|    | Dashboard                    | My Account                              | Submit New Model                                        | Applicant Information                                      |                                 |                            |                                         |                                         | (Sign                       |
|----|------------------------------|-----------------------------------------|---------------------------------------------------------|------------------------------------------------------------|---------------------------------|----------------------------|-----------------------------------------|-----------------------------------------|-----------------------------|
| Ap | plicant: Ym                  | a Test Applicant                        |                                                         |                                                            |                                 |                            |                                         |                                         |                             |
|    |                              |                                         |                                                         | Mod                                                        | lel Details                     |                            |                                         |                                         |                             |
|    |                              |                                         | Use section tabs                                        | below to navigate through                                  | the form                        |                            |                                         |                                         | * Required                  |
|    | Section                      | 1 of 5:<br>tion info                    | Section 2 of 5:                                         | Section 3 of 5:<br>Listee Notification                     | Section /                       | Lof 5:<br>Size             | Section 5 o                             | [5:                                     |                             |
|    | Section 2 o                  | f 5: Manufacturin                       | g Location(s) Notification                              |                                                            |                                 |                            |                                         |                                         |                             |
|    | Indicate all                 | locations where                         | this model may be asse                                  | mbled. Upon issuance of :                                  | an NIJ Complia                  | ance Letter, 3             | ou will be require                      | d to notify the prog                    | ram when production         |
|    | of this moo<br>the latest o  | del will begin and<br>data with the sam | at which location(s). If ye<br>ie item name. You may r  | u pick an item from the d<br>nake changes to these fie     | ropdown list, t<br>Ids. *       | he rest fields             | will be automatic                       | ally populated for y                    | our convenience from        |
|    |                              | Maria                                   |                                                         |                                                            |                                 | Chu                        |                                         | Ctata                                   | -                           |
|    | Locat                        | on Name                                 | v                                                       | Address                                                    |                                 |                            |                                         | State                                   | Remove                      |
|    | Zip                          |                                         |                                                         | POC Name                                                   |                                 | Phone                      |                                         | Email                                   |                             |
|    |                              |                                         |                                                         |                                                            |                                 |                            |                                         |                                         |                             |
|    | + Add Av                     | dditional Location                      |                                                         |                                                            |                                 | 1-                         |                                         |                                         |                             |
|    | The Applic                   | ant hereby expre                        |                                                         | grees as follows:                                          |                                 |                            |                                         |                                         |                             |
|    | 1. Genera                    | 1                                       |                                                         |                                                            |                                 |                            |                                         |                                         |                             |
|    | This docur<br>two weeks      | nent must be cor<br>may incur additi    | npleted and received by t<br>onal costs for the manda   | he NIJ CTP at least five b<br>tory initial product inspect | usiness days  <br>ions.         | prior to begin             | ning production a                       | t any location. Noti                    | fications shorter thar      |
|    | Any other                    | changes to manu                         | facturing locations (Prod                               | uction Stop) shall be com                                  | municated to t                  | he NIJ CTP :               | is soon as possil                       | ole.                                    |                             |
|    | Notification                 | that production                         | at a specific location has                              | stopped may take up to                                     | 30 days for the                 | NIJ CTP to                 | process and stop                        | surveillance activit                    | ies.                        |
|    | The body a                   | armor model ident                       | tified above shall be man                               | afactured only at the locat                                | ions identified                 | here.                      |                                         |                                         |                             |
|    | This agree                   | ment does not au                        | thorize any changes exc                                 | ept the manufacturing loc                                  | ation and the                   | associated ir              | formation appear                        | ing on the label.                       |                             |
|    | Failure of t<br>form of unr  | he Applicant to p<br>lecessary surveil  | rovide current and accura<br>lance (Follow-up Inspecti  | te information concerning<br>on and Testing, or FIT) ch    | manufacturing<br>arges.         | g locations c              | ould result in unn                      | ecessary costs to t                     | he applicant in the         |
|    | Failure of t<br>participatio | he Applicant, ado<br>in in the NU CTP,  | ditional Listee(s) or locati<br>up to and including the | ons to abide by the requir<br>emoval of all Applicant m    | ements of the<br>odels from the | NU CTP cou<br>compliant pr | d have a negative<br>oduct list under a | impact on the App<br>ny brand or tradem | olicant's continued<br>ark. |
|    | The point of                 | of contact (or alte                     | mate) for each location s                               | hould be available on site                                 | and prepared                    | to escort the              | inspection repres                       | sentative.                              |                             |
|    |                              |                                         |                                                         |                                                            |                                 |                            |                                         |                                         |                             |

#### **Section 3: Listee Notification Tab**

- On this tab, please identify <u>all</u> listed companies that will be associated with the body armor model.
- Read and electronically sign at the bottom of the page.

| shbo                                                             | oard My Account                                                                                                    | Submit New Model                                                                                                    | Applicant Information                                                                                                    |                                                                                                    |                                                                                                    |                                                                                                    |
|------------------------------------------------------------------|----------------------------------------------------------------------------------------------------|----------------------------------------------------------------------------------------------------|----------------------------------------------------------------------------------------------------|----------------------------------------------------------------------------------------------------|----------------------------------------------------------------------------------------------------|----------------------------------------------------------------------------------------------------|
| lica                                                             | nt: Yma Test Applican                                                                                                    | t                                                                                                    |                                                                                                    |                                                                                                    |                                                                                                    |                                                                                                    |
|                                                                  |                                                                                                    |                                                                                                    | Mode                                                                                                    | Details                                                                                                    |                                                                                                    |                                                                                                    |
|                                                                  |                                                                                                    | Use section tabs h                                                                                                    | selow to navigate through the                                                                                                    | ne form                                                                                                    |                                                                                                    | * Required                                                                                                    |
| c                                                                | ection 1 of 5:                                                                                                    | Section 2.of 5:                                                                                                    | Section 3 of 5:                                                                                                    | Section 4 of 5:                                                                                                    | Section 5 of 5:                                                                                                    |                                                                                                    |
| Sect                                                             | tion 3 of 5: Listee Notifi                                                                                                    | cation                                                                                                    |                                                                                                    | 5110/05/20                                                                                                    | Agreement                                                                                                    |                                                                                                    |
| Indi<br>you<br>may                                               | cate all Listed Compan<br>pick an item from the<br>y make changes to the                                                                                                    | ies for which this model ca<br>dropdown list, the rest field<br>se fields. *                                                                                                    | an be sold under. Upon NJ<br>is will be automatically pop                                                                                                    | approval Each Listee se<br>pulated for your convenier                                                                                                    | ected will apear on the lace from the latest data                                                                                                    | CPL with this model shown for it. I with the same item name. You                                                                                                    |
| '                                                                |                                                                                                    | ¥                                                                                                    | Address                                                                                                    |                                                                                                    | 5141                                                                                                    | Remove                                                                                                    |
|                                                                  | Zip                                                                                                    |                                                                                                    | POC Name                                                                                                    | Phone                                                                                                    | Ema                                                                                                    | il                                                                                                    |
|                                                                  |                                                                                                    |                                                                                                    |                                                                                                    |                                                                                                    |                                                                                                    |                                                                                                    |
| +,                                                               | Add Additional Listee                                                                                                    |                                                                                                    |                                                                                                    |                                                                                                    |                                                                                                    |                                                                                                    |
| +,<br>The<br>Alth<br>(Lis<br>The<br>List                         | Add Additional Listee<br>Applicant hereby expr<br>rough it is not required<br>tee) to engage in brand<br>NU CTP maintains a C<br>ee/Brand.                                                                                                    | essly acknowledges and a<br>that the Applicant has owr<br>labeling of the product mo<br>compliant Products List (C                                                                                                    | grees as follows:<br>nership of all brands or trad<br>odel identified above.<br>PL) identifying models con                                                                                                    | emarks identified here, the hard of the hard of the ha | ne Applicant warrants th                                                                                                    | at it has permission from the owned                                                                                                    |
| +,<br>The<br>(Lis<br>The<br>List                                 | Add Additional Listee<br>Applicant hereby expn<br>lough it is not required<br>tee) to engage in brand<br>NUJ CTP maintains a C<br>ee/Brand.<br>er than the Listee infor                                                                                                    | essly acknowledges and a<br>that the Applicant has owr<br>labeling of the product m<br>compliant Products List (C<br>mation provided here and in                                                                                                    | igrees as follows:<br>nership of all brands or trad<br>odel identified above.<br>PL) identifying models con<br>ncluded on the label, no ot                                                                                                    | emarks identified here, the second second seco                                                                                                    | he Applicant warrants th<br>irements. Product listing<br>d by this agreement.                                                                                                    | at it has permission from the owned includes model designation and                                                                                                    |
| + Alth<br>(Lis<br>The<br>List<br>Oth                             | Add Additional Listee<br>Applicant hereby expr<br>lough it is not required<br>tee) to engage in brand<br>NUJ CTP maintains a C<br>ee/Brand.<br>er than the Listee inform<br>e of this form to identify                                                                                                    | essly acknowledges and a<br>that the Applicant has owr<br>labeling of the product mc<br>Compliant Products List (C<br>mation provided here and in<br>multiple Listee status doe                                                                                                    | Igrees as follows:<br>hership of all brands or trad<br>del identified above.<br>PL) identifying models con<br>ncluded on the label, no ot<br>rs not authorize additional o                                                                                                    | emarks identified here, the second second seco                                                                                                    | he Applicant warrants th<br>irements. Product listing<br>d by this agreement.<br>ng locations.                                                                                   | at it has permission from the owned includes model designation and                                                                                                    |
| +,<br>The<br>Alth<br>(List<br>Oth<br>Use<br>List<br>the          | Add Additional Listee<br>Applicant hereby expr<br>hough it is not required<br>tee) to engage in brand<br>NU CTP maintains a C<br>ee/Brand.<br>er than the Listee inforr<br>or of this form to identify<br>NU CTP shall hold the<br>ec(s) to abide by the re<br>removal of all Applicant                                | essly acknowledges and a<br>that the Applicant has own<br>labeling of the product mo<br>compliant Products List (C<br>mation provided here and in<br>multiple Listee status doe<br>applicant responsible for r<br>quirements of the NU CTF<br>models from the CPL unc                                  | grees as follows:<br>hership of all brands or trad<br>odel identified above.<br>PL) identifying models con<br>ncluded on the label, no ot<br>rs not authorize additional of<br>actions they or the Multiple<br>could have anegative imp<br>der any brand or trademark                                       | emarks identified here, th<br>npliant with program requ<br>her changes are permitte<br>or alternative manufacturi<br>Listee(s) may take in re<br>content the Applicant's con-                                                                                                    | the Applicant warrants the<br>irements. Product listing<br>d by this agreement.<br>ng locations.<br>gards to this model. Fai<br>nntinued participation in                        | at it has permission from the own<br>i includes model designation and<br>lure of the Applicant or additional<br>the NU CTP, up to and including                                        |
| + ,<br>The<br>Alth<br>(List<br>Oth<br>Use<br>List<br>the<br>Fin: | Add Additional Listee<br>Applicant hereby expr<br>hough it is not required<br>tee) to engage in brand<br>NUJ CTP maintains a C<br>ee/Brand.<br>er than the Listee inforr<br>e of this form to identify<br>NUJ CTP shall hold the<br>e(s) to abide by the r<br>removal of all Applicant<br>al labeling shall be both    | essly acknowledges and a<br>that the Applicant has owr<br>labeling of the product mo<br>compliant Products List (C<br>mation provided here and in<br>multiple Listee status doe<br>applicant responsible for a<br>quirements of the NJJ CTF<br>models from the CPL unc<br>a controlled by and the resp | Ingrees as follows:<br>hership of all brands or trad<br>odel identified above.<br>PL) identifying models con<br>ncluded on the label, no ot<br>is not authorize additional of<br>actions they or the Multiple<br>o could have a negative imp<br>der any brand or trademark<br>ponsibility of the Applicant. | emarks identified here, th<br>apliant with program requ<br>her changes are permitte<br>or alternative manufacturi<br>Listee(s) may take in re<br>rate on the Applicant's cr                                                                                                    | he Applicant warrants the<br>irements. Product listing<br>d by this agreement.<br>ng locations.<br>gards to this model. Fai<br>nntinued participation in                         | at it has permission from the owner<br>includes model designation and<br>lure of the Applicant or additional<br>the NU CTP, up to and including                                        |
| +,<br>The<br>(List<br>Oth<br>Use<br>List<br>the<br>Fin:          | Add Additional Listee<br>Applicant hereby expn<br>oough it is not required<br>itee) to engage in brand<br>NUJ CTP maintains a C<br>ee/Brand.<br>er than the Listee inforn<br>e of this form to identify<br>NUJ CTP shall hold the<br>ee(s) to abide by the re<br>removal of all Applicant<br>al labeling shall be both | essly acknowledges and a<br>that the Applicant has owr<br>labeling of the product mc<br>compliant Products List (C<br>mation provided here and in<br>multiple Listee status doe<br>applicant responsible for<br>inquirements of the NUJ CTF<br>models from the CPL und<br>controlled by and the resp   | grees as follows:<br>nership of all brands or trad<br>del identified above.<br>PL) identified above.<br>ncluded on the label, no ot<br>is not authorize additional of<br>actions they or the Multiple<br>caudi have a negative imp<br>fer any brand or trademark<br>ponsibility of the Applicant.           | emarks identified here, th<br>apliant with program requ<br>her changes are permitte<br>or alternative manufacturi<br>Listee(s) may take in re<br>act on the Applicant's cr                                                                                                    | he Applicant warrants the<br>irements. Product listing<br>d by this agreement.<br>ng locations.<br>gards to this model. Fai<br>nutrinued participation in<br>Sign □ The applican | at it has permission from the owner<br>includes model designation and<br>lure of the Applicant or additional<br>the NIJ CTP, up to and including<br>t agrees to terms of the agreement |

#### Section 4: Shape/Size Tab

- On this tab, please upload documents that identify the sizes and outer perimeter armor shapes that will be in production for this armor model.
- Once completed, read and electronically sign at the bottom of the page.

| lashboard                                                                                                    | My Account                                                                                                    | Submit New Model                                                                                                    | Applicant Information                                                                                                    |                                                                                                    |                                                                                                    | Orgenax                                                                                                    |
|----------------------------------------------------------------------------------------------------|----------------------------------------------------------------------------------------------------|----------------------------------------------------------------------------------------------------|----------------------------------------------------------------------------------------------------|----------------------------------------------------------------------------------------------------|----------------------------------------------------------------------------------------------------|----------------------------------------------------------------------------------------------------|
| plicant: Ym                                                                                                    | a Test Applicant                                                                                                    |                                                                                                    |                                                                                                    |                                                                                                    |                                                                                                    |                                                                                                    |
|                                                                                                    |                                                                                                    |                                                                                                    | Model D                                                                                                    | etails                                                                                                    |                                                                                                    |                                                                                                    |
|                                                                                                    |                                                                                                    | Use section tabs I                                                                                                    | pelow to navigate through the fo                                                                                                    | orm                                                                                                    |                                                                                                    | • Required F                                                                                                    |
| Section                                                                                                    | 1 of 5:<br>tion Info                                                                                                    | Section 2 of 5:<br>ocation Notification                                                                                                    | Section 3 of 5:                                                                                                    | Section 4 of 5:<br>Shape/Size                                                                                        | Section 5 of 5:<br>Agreement                                                                                                    |                                                                                                    |
| Section 4                                                                                                    | of 5: Production A                                                                                                    | rmor Shape and Size Va                                                                                                    | riations                                                                                                    |                                                                                                    |                                                                                                    |                                                                                                    |
| It is not ex<br>identify th<br>and includ<br>features s                                                                 | pected that Appli<br>e various shapes/<br>le relevant dimens<br>hould also be sho                                                                                                  | cants produce and sell a<br>styles/sizes/etc. which th<br>ions and a calculated su<br>wn on the drawings. Hard                                                                                                    | rmor that exactly match the siz<br>rey expect to sell to consumers<br>rface area of the panel. If the d<br>I armor plates drawings should                                                          | te of specimens use<br>s. These drawings sh<br>design has a non-unit<br>i indicate any possibl                       | d for testing, however the l<br>ould identify the perimeter<br>form features, such as fer<br>e tapering (such as shooti                                                   | CTP does require that Applicants<br>r contour of the ballistic panel<br>male stucturing, then those<br>er's or swimmer's cuts), and                                     |
| It is not ei<br>identify th<br>and includ<br>features s<br>define all<br>File to U                                      | <pre>cpected that Appli<br/>e various shapes/<br/>le relevant dimens<br/>hould also be sho<br/>major radii which o<br/>pload: Browse.</pre>                                        | cants produce and sell a<br>styles/sizes/etc. which th<br>ions and a calculated su<br>wn on the drawings. Har<br>lefine the curvature/geon                                                                                                    | mor that exactly match the siz<br>ever expect to sell to consumer<br>face area of the panel. If the<br>d armor plates drawings should<br>retry of that plate. *                                    | te of specimens use<br>s. These drawings sh<br>fesign has a non-uni<br>indicate any possibl                          | t for testing, however the<br>ould identify the perimeter<br>form features, such as fer<br>e tapering (such as shooti                                                     | CTP does require that Applicants<br>r contour of the ballistic panel<br>male stucturing, then those<br>et's or swimmet's cuts), and                                     |
| It is not ei<br>identify th<br>and includ<br>features s<br>define all<br>File to U                                      | <pre>quected that Appli<br/>e various shapes/<br/>le relevant dimens<br/>hould also be sho<br/>major radii which o<br/>pload: <u>Browse.</u><br/>File</pre>                        | cants produce and sell a<br>styles/sizes/etc. which th<br>ions and a calculated as<br>won on the drawings. Han<br>fefine the curvature/geon<br>No file selected.                                                                                          | rmor that exactly match the siz<br>rey expect to sell to consumers<br>face area of the panel. If the d<br>armor plates drawings should<br>netry of that plate. *                                   | te of specimens usee<br>s. These drawings sh<br>fesign has a non-unit<br>indicate any possibl                        | d for testing, however the<br>ould identify the perimeter<br>form features, such as fer<br>e tapering (such as shooti                                                     | CTP does require that Applicants<br>r contour of the ballistic panel<br>male stucturing, then those<br>er's or swimmer's cuts), and                                     |
| It is not el<br>identify th<br>and includ<br>features s<br>define all<br>File to U<br>Upload I<br>NOTE: TI<br>Followin  | pected that Appli<br>e various shapes?<br>le relevant dimens<br>hould also be sho<br>major radii which o<br>pload: <u>Browse.</u><br>File <u>s a 5 MB si</u><br>g file types can   | cants produce and sell a<br>styles/sizes/etc. which th<br>ions and a calculated as<br>won on the drawings. Han<br>fefine the curvature/geon<br>No file selected.<br>No file selected.<br>ce limit per attachmen<br>be attached: PDF, DOC                  | mor that exactly match the siz<br>rever expect to sell to consumer<br>face area of the panel. If the<br>d armor plates drawings should<br>retry of that plate. *<br>t,<br>DOCS, XLS, XLSX, XLSM, ( | te of specimens usee<br>s. These drawings sh<br>design has a non-unit<br>indicate any possibl                        | i for testing, however the l<br>ould identify the perimeter<br>form features, such as far<br>ie tapering (such as shooti<br>tapering (such as shooti                      | CTP does require that Applicants<br>r contour of the ballistic panel<br>male stucturing, then those<br>er's or swimmer's cuts), and                                     |
| It is not el<br>identify th<br>and includ<br>features s<br>define all<br>File to U,<br>Upload I<br>NOTE: TI<br>Followin | pected that Appli<br>various shapes/<br>le relevant dimens<br>hould also be sho<br>major radii which e<br>pload: <u>Browse.</u><br>Tile<br>erer is a 5 MB si<br>g file types can l | cants produce and sell a<br>styles/sizes/etc. which th<br>ions and a calculated as<br>won on the drawings. Han<br>lefine the curvature/geon<br>No file selected.<br>No file selected.<br>the selected.<br>te limit per attachmen<br>be attached: PDF, DOC | mor that exactly match the siz<br>eye expect to sell to consumer<br>face area of the panel. If the panel if armor plates drawings should<br>retry of that plate. *<br>, DOCS, XLS, XLSX, XLSM, (   | te of specimens usee<br>s. These drawings sh<br>design has a non-uni<br>indicate any possibl<br>indicate any possibl | d for testing, however the l<br>ould identify the perimeter<br>form features, such as fer<br>is tapering (such as shoot<br>tapering (such as shoot<br>Sign  The applicant | CTP does require that Applicants<br>r contour of the ballistic panel<br>male stucturing, then those<br>er's or swimmer's cuts), and<br>agrees to terms of the agreement |

#### **Section 5: Body Armor Agreement Tab**

- On the fifth and final tab, please read, check the appropriate options and sign at the bottom of the page.
- Once the page is signed, a review page will appear that gives you the option to print and review everything you have entered to ensure that it is accurate.
- Once you have reviewed, please click the "Submit the Model" button at the bottom of the page.

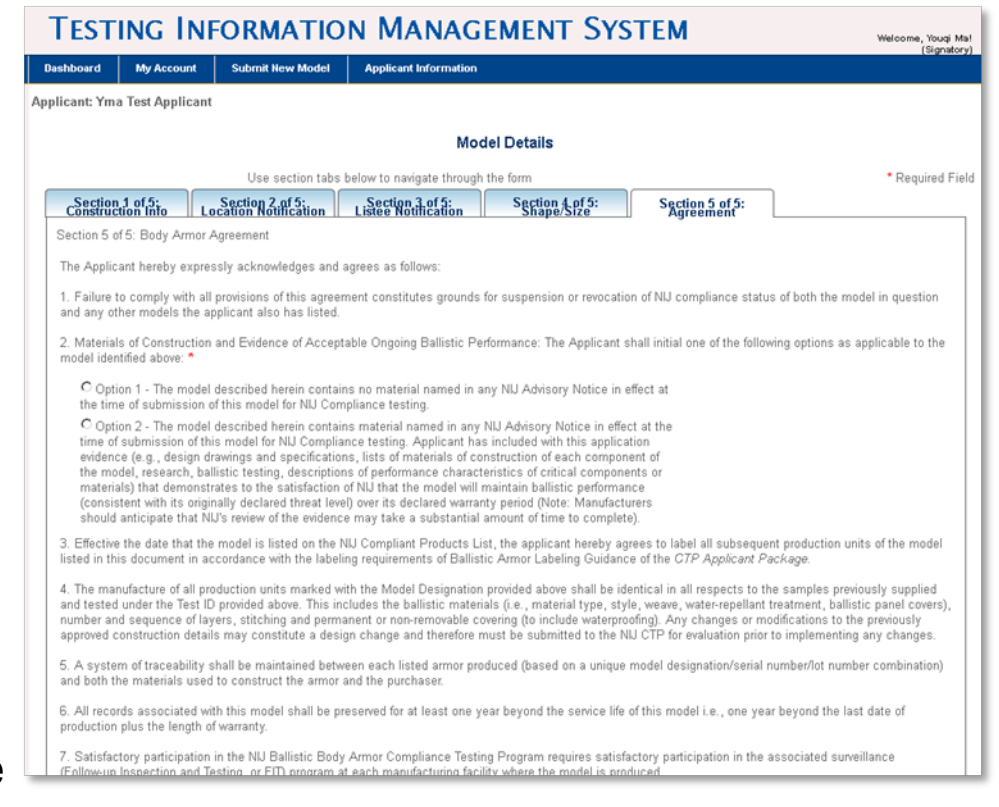

#### **Completing the Model Submission Process**

After you have filled in the information in each of the five tabs and hit "Submit the Model", the CTP staff receive your application and review it.

- If there are any omissions or further information is required, you will be notified with an explanation of why your application has been rejected, and what actions you need to take to correct the submission.
- If you successfully submitted the model, you will receive a message that states: "Thank you for submitting your model information. National Institute of Justice's Compliance Testing Program (NIJ CTP) will review it and inform you of their decision on the approval."

### Model Test ID's and Sending Samples to Laboratories

When your information is complete and accepted, you will receive a notification with a Test ID number. This Test ID number will track your model through the entire testing process.

- Once you receive your Test ID number, you will be notified that action is required.
- You will be prompted to enter the date you sent the model to the lab.
- Your submission will now be in the "Model In Process" category.

| TE       | STI             | NG IN       | <b>IFO</b>      | RMA                           | TION                     | MA                                                                                                    | NAGI                        | EME                                                            | NT :                               | Syst                                                | EM                                            |                                                     |                                         | We                          | Icome, Youqi Mal  |
|----------|-----------------|-------------|-----------------|-------------------------------|--------------------------|----------------------------------------------------------------------------------------------------|-----------------------------|----------------------------------------------------------------|------------------------------------|-----------------------------------------------------|-----------------------------------------------|-----------------------------------------------------|-----------------------------------------|-----------------------------|-------------------|
| Dashbo   | oard            | My Account  | S               | ubmit New I                   | Model                    | Applicant In                                                                                                 | formation                   |                                                                |                                    |                                                     |                                               |                                                     |                                         |                             | (                 |
|          |                 |             |                 |                               |                          | 05/2                                                                                                    | 1/2015: Nev                 | v Annour                                                       | ncement 5                          | i/21                                                |                                               |                                                     |                                         |                             |                   |
|          |                 |             |                 |                               |                          |                                                                                                    |                             |                                                                |                                    |                                                     |                                               |                                                     |                                         | More A                      | Announcements     |
| Applican | nt: Yma T       | est Applica | nt              |                               |                          |                                                                                                    |                             |                                                                |                                    |                                                     |                                               |                                                     |                                         |                             |                   |
| Action   | Required        | Models In P | rocess          | Approved                      | Models                   |                                                                                                    |                             |                                                                |                                    |                                                     |                                               |                                                     |                                         |                             |                   |
|          |                 |             |                 |                               |                          |                                                                                                    |                             |                                                                |                                    |                                                     |                                               |                                                     |                                         |                             |                   |
| Sho      | w 50 💌          | entries     |                 |                               |                          |                                                                                                    |                             |                                                                |                                    |                                                     |                                               | Filter                                              | by:                                     |                             |                   |
|          | Model<br>Name   | Test ID     | Threat<br>Level | <u>Date</u><br><u>Created</u> | <u>Date</u><br>Submitted | WorkFlow<br>Status                                                                                           | WorkFlow<br>Status<br>Date  | <u>Days in</u><br><u>Current</u><br><u>WF</u><br><u>Status</u> | POC for<br>Current<br>WF<br>Status | Reason<br>for Over<br>Suggested<br>Review<br>Period | Date<br>Applicant<br>Sent<br>Sample to<br>Lab | Date Lab<br>Received<br>Sample<br>from<br>Applicant | Date<br>Lab<br>Sent<br>Sample<br>to CTP | Final<br>Approval<br>Letter | Request<br>Change |
| S        | <u>test 123</u> | MC02531     | IIA             | 5/16/2016                     | 5/16/2016                | Online<br>model<br>form<br>accepted<br>by CTP<br>Admin,<br>pending<br>test result<br>from Lab                | 6/28/2016<br>12:56:41<br>PM | 16                                                             | Donald<br>Dunn                     |                                                     | Enter Ship<br>Date                            |                                                     |                                         |                             | Request           |
|          | <u>abc 789</u>  | MC02533     | IIA             | 6/2/2016                      | 6/2/2016                 | Online<br>model<br>form<br>accepted<br>by CTP<br>Admin,<br>pending<br>test result<br>from Lab                | 6/28/2016<br>12:16:02<br>PM | 16                                                             | Thomas<br>Ohnstad                  |                                                     | Enter Ship<br>Date                            |                                                     |                                         |                             | Request           |
| 5        | <u>uh</u>       | MC02528     | ILA.            | 3/28/2016                     |                          | Applicant<br>sent<br>sample to<br>Lab and<br>entered<br>"Date<br>Sending<br>Sample to<br>Lab" and<br>Comment | 4/14/2016<br>9:46:13<br>AM  | 91                                                             |                                    |                                                     | 04/14/2016                                    | 02/02/2016                                          |                                         |                             | Request           |
| 1        | KII             | MC02519     |                 | 3/8/2016                      | 3/8/2016                 | Online<br>model                                                                                              | 3/8/2016<br>3:26:55         | 128                                                            | Dale<br>Pfriem                     |                                                     | Enter Ship<br>Date                            |                                                     |                                         |                             | Request           |

## Monitoring the Testing Process in TIMS

- TIMS is the most efficient tool that you can use to monitor the testing process from start to finish. You can use the Dashboard to monitor the progress of your submission, check on workflow status or request a change throughout this process.
- Depending on lab workload and other variables, the entire process can take approximately 90 to 120 days.

#### **Approval and Listing Process**

Notional Institute of Justice

### Model Review and Approval / Listing Process

- After your model successfully completes the testing process at the laboratory, the laboratory will send samples of your model and the compliance test report to the CTP for review. CTP staff will review the test report and samples and prepare their report for NIJ's review. If approved by NIJ, it will be moved into the Approved Models category.
- You will receive a Letter of Compliance for the model. Additionally, you will be sent a file containing artwork for the NIJ Mark; use it in accordance with the terms and conditions in your Applicant Agreement.
- Your model will be listed on NIJ's CPL of models tested and found to comply with NIJ Standard-0101.06; as well as provided to the Bureau of Justice Assistance's (BJA's) Bulletproof Vest Partnership Grant Act program, to be included on the list of models eligible for funding under that program.

Congratulations! You have successfully navigated the CTP process using TIMS.

Now you can submit new models as your company develops new products to assist criminal justice professionals with staying safe.

If you require further information or assistance regarding TIMS or the CTP, please contact the NIJ CTP at:

Email: <u>bactp@nijctp.org</u> Phone: (919) 485-2717